# Navigate: Send Messages to Students

Guide for Faculty to message students using Navigate Staff Live. The initial message is sent from Navigate. Responses will land in your Carthage email inbox and will not be kept in Navigate.

- Steps 2-14 show how to message your advisees from the Staff Home page.
- Step 15 starts the instructions for messaging students in your courses from the Professor Home page.

| 1 Find a<br>You may | nd select Navigate Sta<br>y have to click the Cartha | ff Live in OneLogin.<br>ge: All Apps tab. |                         |               |
|---------------------|------------------------------------------------------|-------------------------------------------|-------------------------|---------------|
| LEARNING            | my.carthage                                          | MAVIGATE<br>STAFF                         |                         |               |
| edIn Learning       | my.carthage.edu                                      | Navigate Staff Live                       | Navigate Staff Training | Navigate Stuc |
|                     | _                                                    |                                           | _                       |               |

2 For many users, the default page is the Staff Home page. Here you can see your advisees or assigned students. Clicking the different menus will allow you to filter the list in various ways.

| ፊ |                                                                                                    |  |  |  |  |  |  |
|---|----------------------------------------------------------------------------------------------------|--|--|--|--|--|--|
|   | Staff Home 🔻                                                                                                    |  |  |  |  |  |  |
|   | Students         Appointments         My Availability         Appointment Queues         Appointment Requests                                                                                                    |  |  |  |  |  |  |
|   | Assigned Students                                                                                                    |  |  |  |  |  |  |
|   | List Type: Assigned Students Term: J-Term 2023 (Default Relationship Type: All Relations                                                                                                    |  |  |  |  |  |  |
|   | Actions 🔻                                                                                                    |  |  |  |  |  |  |
| Ð | □ NAME ♦ ID ♦ STUDENT LIST ♦ CUMULATIVE GPA ♦ CATEGORY                                                                                                    |  |  |  |  |  |  |
| ≣ | Internet in the second second se |  |  |  |  |  |  |
|   |                                                                                                    |  |  |  |  |  |  |

| 3 | Assigned students menu                                                                                        |
|---|----------------------------------------------------------------------------------------------------|
| 合 |                                                                                                    |
|   | Staff Home 🔻                                                                                                  |
|   | Students         Appointments         My Availability         Appointment Queues         Appointment Requests |
|   | Assigned Students                                                                                             |
|   | List Type: Assigned Students Term: J-Term 2023 (Default Relationship Type: All Relations                      |
|   | Actions Assigned Students                                                                                     |
| Ð | □ NAME ♦ ID ♦ STUDENT LIST ♦ CUMULATIVE GPA ♦ CATEGORY                                                        |
| ≣ |                                                                                                    |
|   |                                                                                                    |

| • • • • • • • • • • • • • • • • • • • • |      |   |  |
|-----------------------------------------|------|---|--|
| <br>                                    | <br> |   |  |
| <br>                                    | <br> | • |  |
|                                         |      |   |  |
|                                         |      |   |  |
|                                         |      |   |  |
|                                         |      |   |  |
|                                         |      |   |  |
|                                         |      |   |  |
|                                         |      |   |  |

## Staff Home 🔻

| Students  | Appointments   | My Availability | Арро   | intment Queues          | Appointmen | t Requests         |                        |
|-----------|----------------|-----------------|--------|-------------------------|------------|--------------------|------------------------|
| Assigne   | ed Students    |                 |        |                         |            |                    |                        |
| ist Type: | Assigned Stude | ents 🔻          | Term:  | J-Term 2023 (D          | efault 🔻   | Relationship Type: | All Relationship Types |
| A A       | -              |                 |        | 1 Torra 2022 (0         | ٩          |                    |                        |
| Actions   |                | _               |        | J-Term 2025 (D<br>Term) |            | _                  | _                      |
|           | ME 🗢 ID 🗢      | STUDENT LIS     | F≑ CUN | All Terms               |            |                    |                        |
| -         |                |                 |        | Fall 2026               |            | and a              |                        |
| 0         |                |                 |        | Spring 2026             |            |                    |                        |
| 0         |                |                 | 1.4    | Spring 2025             |            |                    |                        |
| 0.000     |                |                 |        |                         | _          |                    |                        |

5 Relationship Type/Advisor Type menu CAR CO Appointment Requests ment Queues Profile Picture **Relationship Type:** Term 2023 (Default ... 👻 All Relationship Types ¥ All Relationship Types Department ( Faculty Advisor LATIVE GPA & CATEGORY φ Primary Advisor Acadamic To Secondary Advisor The Spannets, Sp and the second second s for the later August 14 gland landing/MLAMour Closes-Mour Sparidi Take 1 Daning Links of House States and an Indee Resident No. Density in colleg. Top- tree Presidence: Minut Academic Second Second iter Sociarce faith Sorting Labor. A - + : - - - -

Click the checkbox next to a student's name to send messages to selected students only. To select all students on the list, click the checkbox next to Name in the table header.

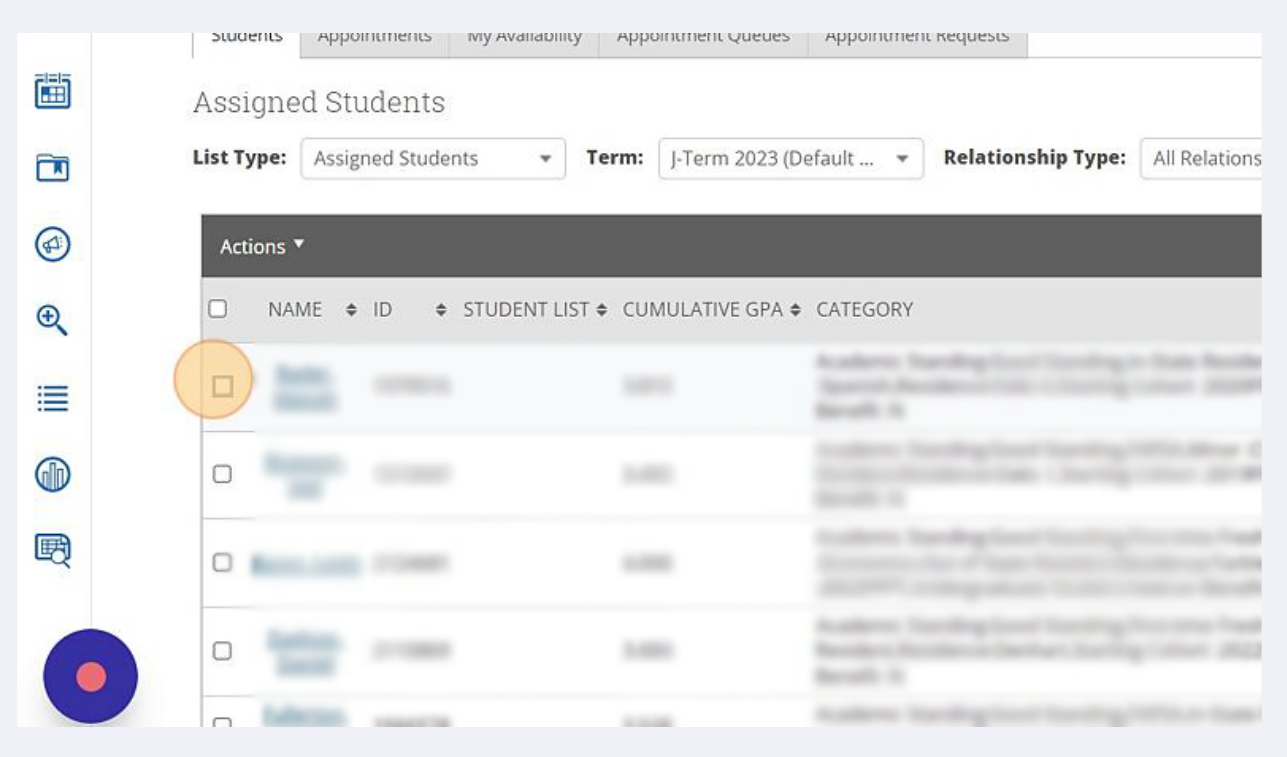

6

#### Select individual students cont.

7

| 21215 |                  |                   |                          |               |                    |               |
|-------|------------------|-------------------|--------------------------|---------------|--------------------|---------------|
|       | Assigne          | d Students        |                          |               |                    |               |
|       | List Type:       | Assigned Students | • Term: J-Term 202       | 23 (Default 🔻 | Relationship Type: | All Relations |
|       | Actions <b>•</b> |                   |                          |               |                    |               |
| Ð     |                  | AE ♦ ID   ♦ STUD  | DENT LIST & CUMULATIVE G | PA 🗢 CATEGORY |                    |               |
|       | <b>V</b>         |                   |                          |               |                    |               |
|       | 0                |                   |                          |               |                    |               |
| Ð     |                  |                   |                          |               |                    |               |
| 6     |                  |                   |                          |               |                    | ing the local |
|       | D                |                   |                          |               |                    |               |

8 Once you have selected the students you'd like to message, click "Actions."

|   | Staff Home                   | •                             |                                 |                    |
|---|------------------------------|-------------------------------|---------------------------------|--------------------|
|   | Students Appointments My Av  | vailability Appointment Queue | es Appointment Requests         |                    |
|   | Assigned Students            |                               |                                 |                    |
|   | List Type: Assigned Students | <b>Term:</b> J-Term 2023      | (Default Relationship Ty        | ype: All Relations |
|   | Actions 🔻                    |                               |                                 |                    |
| Ð | □ NAME \$ ID \$ STUD         | ENT LIST 🗢 CUMULATIVE GPA     | A ♦ CATEGORY                    |                    |
|   |                              |                               | And Address of Concession, Name |                    |
|   |                              |                               | Automatical Statements of the   | ing other states   |
|   |                              |                               | Automotive State State          |                    |

| 9          | Click "Send a Message to Student"     |                      |                                           |
|------------|---------------------------------------|----------------------|-------------------------------------------|
| ت          | Stall Home 🔻                          |                      |                                           |
|            | Students Appointments My Availability | Appointment Queues   | Appointment Requests                      |
|            | Assigned Students                     |                      |                                           |
|            | List Type: Assigned Students - To     | erm: J-Term 2023 (De | efault 👻 Relationship Type: All Relations |
|            | Actions                               |                      |                                           |
| Ð          | Create Ad hoc Appointment Summary     | CUMULATIVE GPA ♦     | CATEGORY                                  |
| =          | Appointment Campaign                  | 1000                 | Andrew Renders Configuration Intelligence |
| . <u> </u> | Schedule Appointment                  | 1.00                 | Anders Statistics Paning Processing       |
|            | Issue Concern/High-five               |                      | Real 1                                    |
| Q          | Add to Student List                   | 4000                 | terrent of the last have been             |
|            | Show/Hide Columns                     |                      | Andrew Sector Inc. Inc. Inc. Inc.         |

**10** The popup defaults to Send Email. Enter a Subject. To continue sending an email, enter a Subject.

| EGE                                                   | SEND A MESSAGE TO 4 PEOPLE |
|-------------------------------------------------------|----------------------------|
| re 🟥 🖂 🎦 Quick                                        | Send E-mail Send Text      |
| Staff Home 🔻                                          | To: Subject:               |
| Students Appointments My Availability Appointment Que | Message:                   |
| ssigned Students                                      | B I ∷ ≟ ⊘ Paragraph ~ ∷    |
| st Type: Assigned Students   Term: J-Term 20          |                            |
| Actions *                                             |                            |
| ☐ NAME                                                |                            |
|                                                       |                            |

#### **11** Type the body of your message.

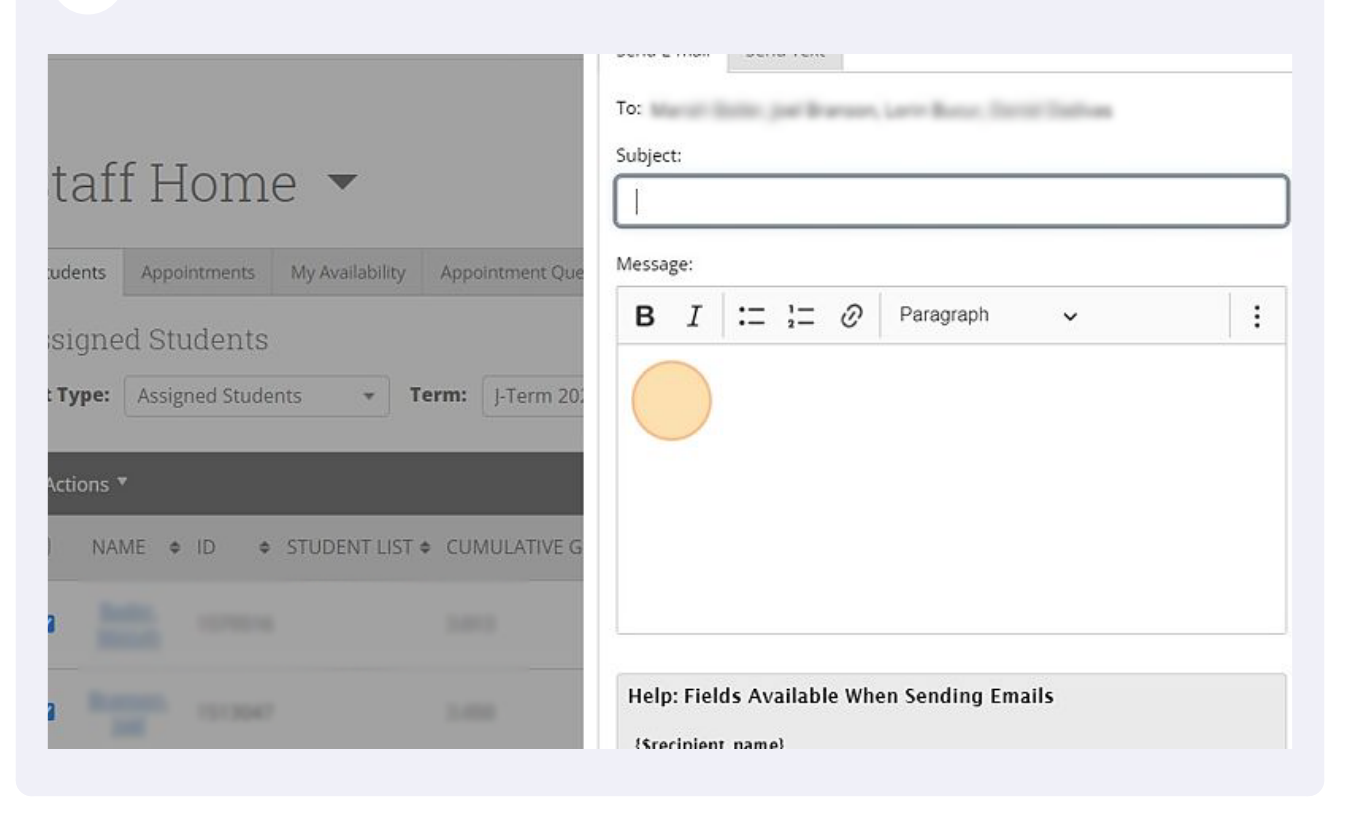

**12** Alternatively, you can send a text message instead of an email. Click "Send Text"

|                                                                                 | SEND A MESSAGE TO 4 PEOPLE | _ ×        |
|---------------------------------------------------------------------------------|----------------------------|------------|
| Quick                                                                           | Send E-mail Send Text      |            |
| Home 🔻                                                                          | Subject:                   |            |
| pointments My Availability Appointment Que                                      | Message:                   |            |
| tudents                                                                         | B I ∷ 'Ξ ⊘ Paragraph ∽     |            |
| igned Students <b>▼ Term:</b> J-Term 20:<br>◆ ID 	◆ STUDENT LIST ◆ CUMULATIVE G |                            | C tVataran |

Enter your message in the "Message:" field. Note: Text Messages are limited to 160 characters, including spaces.

|                                              | SEND A MESSAGE TO 4 PEOPLE X                                        |
|----------------------------------------------|---------------------------------------------------------------------|
|                                              | Send E-mail Send Text                                               |
|                                              | To:                                                                 |
| f Home 🔻                                     | Message:                                                            |
| Appointments My Availability Appointment Que | You have 160 characters remaining of 160 characters.                |
| d Students                                   | Cancel Send Message                                                 |
| Assigned Students                            |                                                                     |
| 2                                            |                                                                     |
| ME ♦ ID ♦ STUDENT LIST ♦ CUMULATIVE GP/      | A ¢ CATEGORY                                                        |
| -                                            | Andered Taxabag Load Taxabag in Sam Resident Mean Association (Mean |

After entering your message via email or text, click Send Message. 14 (My apologies, the pointer is in the wrong spot, I didn't want to send a live message to students.)

| A MESSAGE TO 4 PEOPLE                                         | Imperso         |
|---------------------------------------------------------------|-----------------|
| E-mail Send Text                                              | ~               |
| age:                                                          | CARTHAGE        |
| Cancel Send Message                                           | Profile Picture |
| JEGORY                                                        | ÷               |
| attern functing load Sprolog & San Reader, Mary Borrows, Mary |                 |

13

#### **15** To see students in your courses, click "Staff Home."

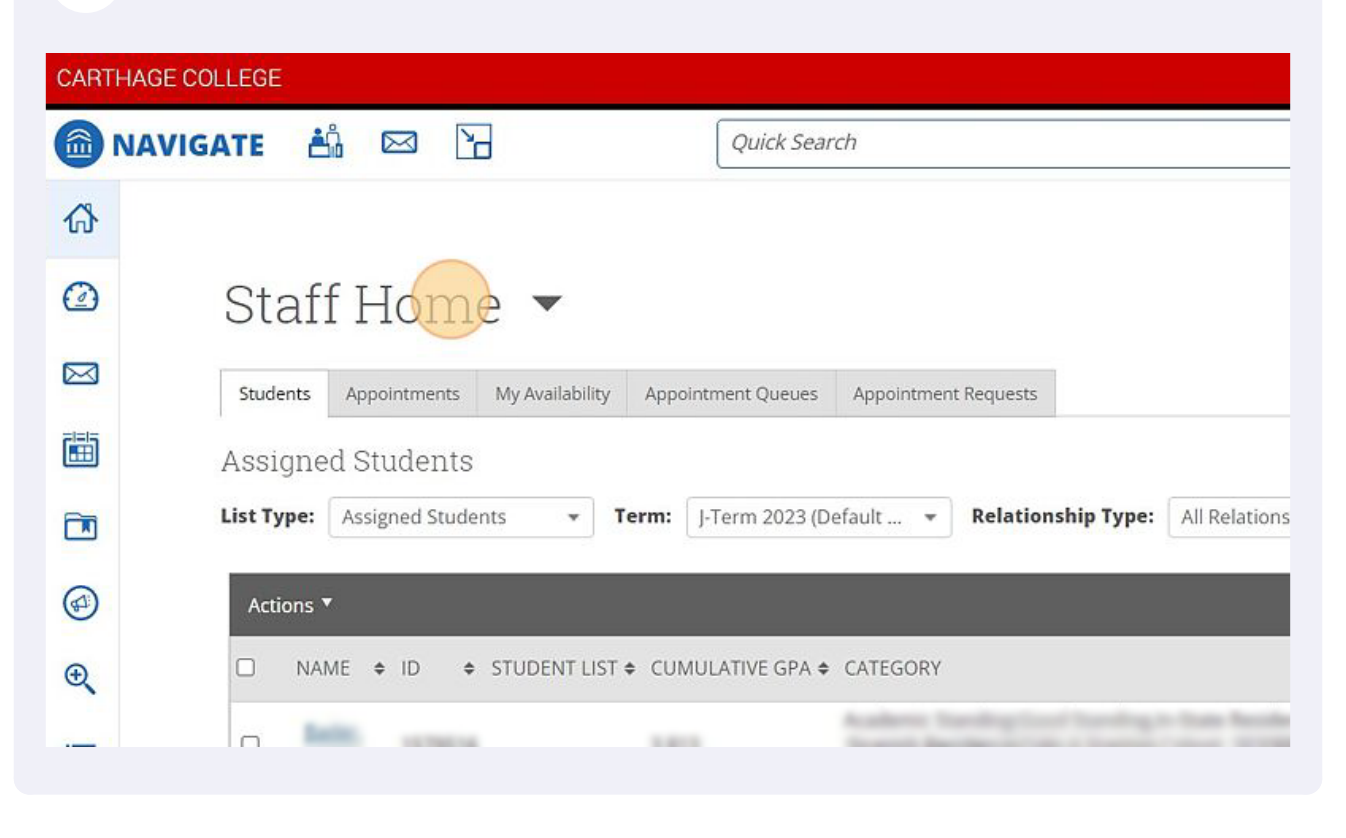

#### **16** Select "Professor Home"

| CARTI   | HAGE COLLEGE                                                                               |
|---------|--------------------------------------------------------------------------------------------|
|         | NAVIGATE 🏥 🖂 🎦                                                                             |
| ፊ       |                                                                                            |
|         | Staff Home 🔺                                                                               |
|         | Professor Home ts My Availability Appointment Queues Appointment Requests                  |
|         | Assigned Students                                                                          |
|         | List Type: Assigned Students - Term: J-Term 2023 (Default Relationship Type: All Relations |
|         | Actions 🔻                                                                                  |
| Ð       | □ NAME                                                                                     |
| <u></u> |                                                                                            |

(!)

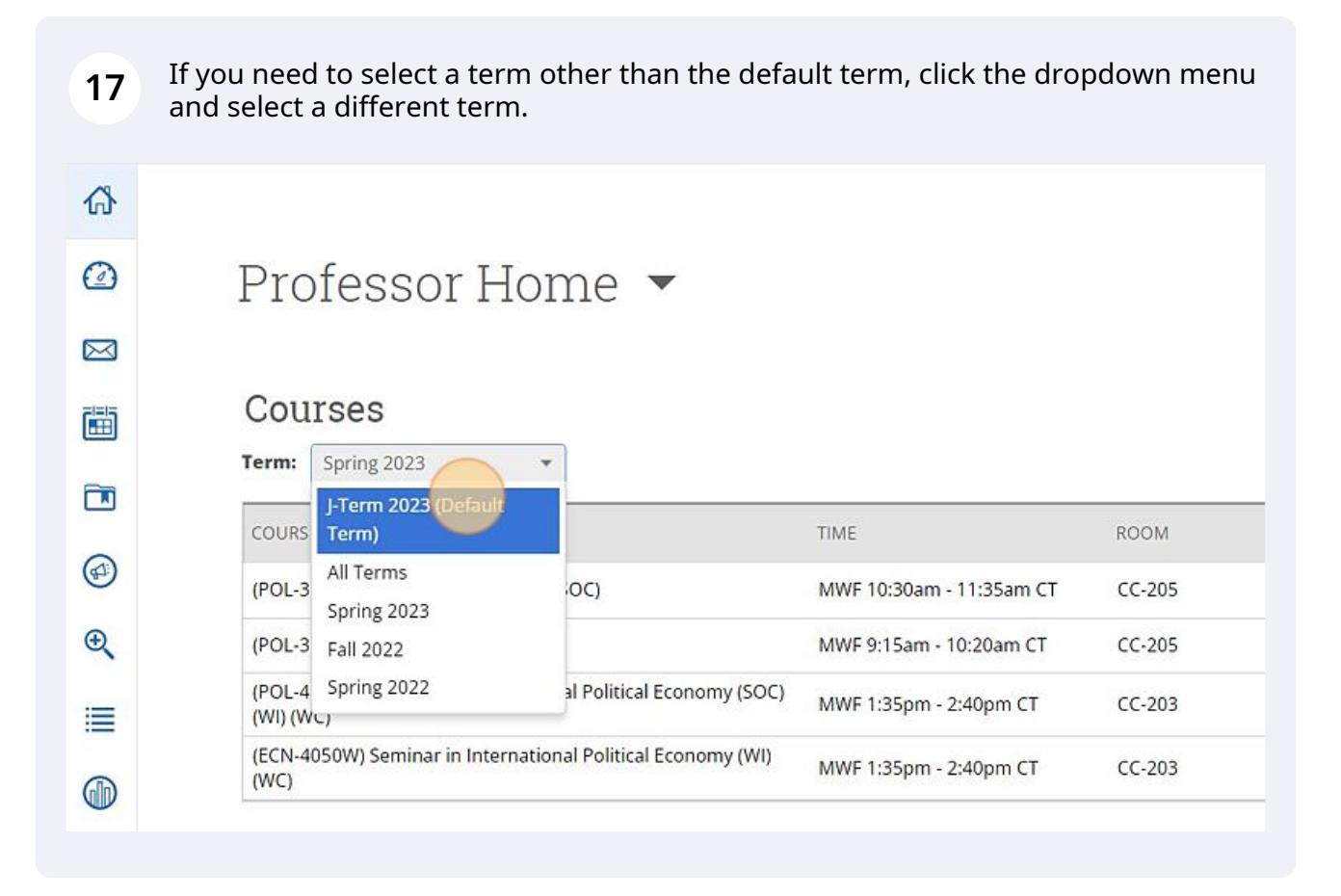

**18** To see students in your courses, scroll to the table "Students In My Courses." The table defaults to the current term, however, if needed, you can change the term for this table.

Additionally, if you are teaching multiple courses or course sections, you can sort the list by clicking Courses in the table header.

| CARTHA | GE COLLEGE                                           |                                                                                                    |
|--------|------------------------------------------------------|----------------------------------------------------------------------------------------------------|
| @ N/   | AVIGATE 📩 🖂 🎦                                        | Quick Search                                                                                                    |
|        | Students In My Courses                               |                                                                                                    |
|        | Term: J-Term 2023 (Default 💌                         |                                                                                                    |
| B      | Actions.                                             |                                                                                                    |
|        | INDEX STUDENT NAME                                   | CATEGORY CO                                                                                                    |
|        | D 1                                                  |                                                                                                    |
|        | □ 2                                                  | And the second second s |
|        | AVIGATE 📩 🖂 🚡                                        | Quick Search                                                                                                    |
|        | Term: I-Term 2023 (Default                           |                                                                                                    |
| Ð      | J-Term 2023 (Default<br>Action Term)                 |                                                                                                    |
|        | All Terms<br>Spring 2023<br>Fall 2022<br>Spring 2022 | CATEGORY CO                                                                                                    |
|        | □ 2                                                  | And the second second s |

9 Similar to step 3, either select individual students to message or click the checkbox in the table header to select all rows.

| CARTHAGE | COLLEGE                      |                                                                                                    |    |
|----------|------------------------------|----------------------------------------------------------------------------------------------------|----|
|          | IGATE 鴣 🖂 🔓                  | Quick Search                                                                                                    |    |
|          | Students In My Courses       |                                                                                                    |    |
|          | Term: J-Term 2023 (Default 💌 |                                                                                                    |    |
| Ð        | Actions.                     |                                                                                                    |    |
|          | INDEX STUDENT NAME           | CATEGORY                                                                                                    | CO |
|          | □ 1                          |                                                                                                    |    |
|          | □ 2                          | And the second second s | -  |
|          |                              |                                                                                                    |    |
| CARTHAGE | COLLEGE                      |                                                                                                    |    |
| MAV      | IGATE 🐴 🖂 🚡                  | Quick Search                                                                                                    | _  |
|          | Students In My Courses       |                                                                                                    |    |
|          | Term: J-Term 2023 (Default 👻 |                                                                                                    |    |
| Ð        | Actions •                    |                                                                                                    |    |
|          | INDEX STUDENT NAME           | CATEGORY                                                                                                    | CO |
|          | 2 1                          |                                                                                                    |    |
|          | 2                            | And the second second s |    |

19

**20** Once you have selected the students you'd like to message, click "Actions."

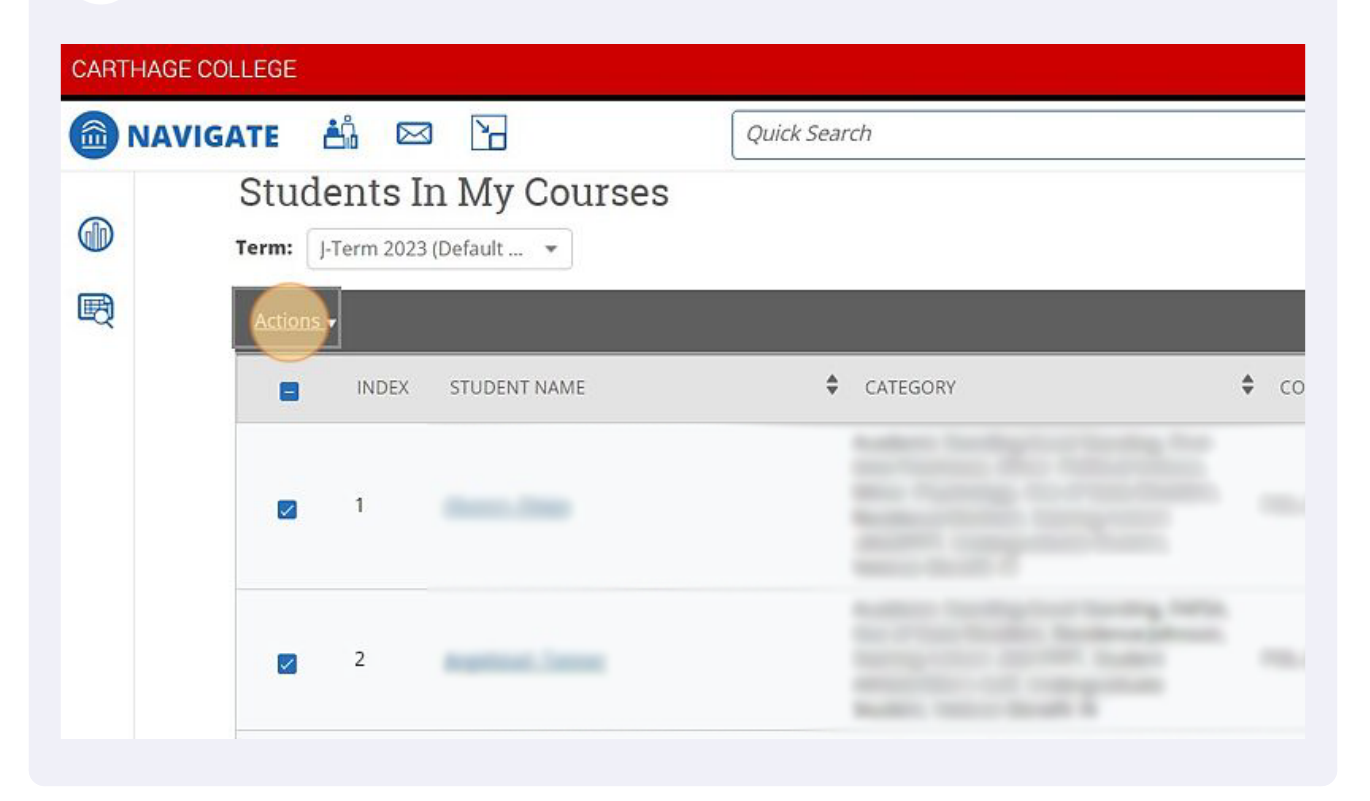

#### 21 Click "Send Message"

| CARTH | AGE COLLEGE                                                                                                    |                                                                                                    |              |
|-------|----------------------------------------------------------------------------------------------------|----------------------------------------------------------------------------------------------------|--------------|
| 6 N   | AVIGATE 🏥 🖂 🗋                                                                                                    | Quick Search                                                                                                    |              |
|       | Students In My Courses Term: J-Term 2023 (Default •                                                              |                                                                                                    |              |
| R     | Actions<br>Send Message<br>Schedule Appointment<br>Create Appointment Summary<br>Issue Concern/High-five<br>Note | CATEGORY                                                                                                    | <b>\$</b> co |
|       | 2                                                                                                    | And the second second s |              |

## **22** The popup defaults to Send Email. To continue sending an email, enter a Subject.

|                        | SEND A MESSAGE TO 3 PEOPLE | _ × |
|------------------------|----------------------------|-----|
| 🐴 🖂 📔                  | Send E-mail Send Text      |     |
| 100) Politics and Film | To:                        |     |
|                        | Subject:                   |     |
| lents In My Courses    | Message:                   |     |
| J-Term 2023 (Default 👻 | B I := ½ ⊘ Paragraph ~     | :   |
| S.▼                    |                            |     |
| INDEX STUDENT NAME     |                            |     |
|                        |                            |     |
| 1                      |                            |     |
|                        |                            |     |

## **23** Type the body of your message.

|                    | Subject:                                                                                                    |
|--------------------|----------------------------------------------------------------------------------------------------|
| nts In My Courses  | Message:<br><b>B</b> $I := \frac{1}{2} = \mathcal{O}$ Paragraph $\checkmark$ :                                      |
| INDEX STUDENT NAME |                                                                                                    |
| 1                  |                                                                                                    |
| 2                  | Help: Fields Available When Sending Emails  {Srecipient_name} Inserts the first name and last name of the recipient |

### 24 Alternatively, you can send a text message instead of an email. Click "Send Text"

|                   | ick Search                           |            |
|-------------------|--------------------------------------|------------|
| ssor Home 🔻       |                                      |            |
|                   |                                      |            |
| 3                 |                                      |            |
| n 2023 (Default 💌 | SEND A MESSAGE TO 3 PEOPLE $ \times$ |            |
|                   | Send E-mail Send Text                |            |
| litics and Film   | To:                                  | <u>rts</u> |
|                   | Subject:                             |            |
|                   |                                      |            |
| s In My Courses   | Message:                             |            |
| 2023 (Default 👻   | B I := ½ ⊘ Paragraph ~ :             |            |
|                   |                                      |            |

25

Enter your message in the "Message:" field. Note: Text Messages are limited to 160 characters, including spaces.

|                           | SEND A MESSAGE TO 3 PEOPLE                                                                                                    | _ ×                                |                |
|---------------------------|----------------------------------------------------------------------------------------------------|------------------------------------|----------------|
| Duick                     | Send E-mail Send Text To: Message:                                                                                                    |                                    | <u>Reports</u> |
| 1 My Courses<br>Default 👻 | You have 160 characters remaining of 160 c                                                                                                    | characters.<br>Cancel Send Message |                |
| STUDENT NAME              | CATEGORY                                                                                                    | COURSE(S)                          | ¢              |
| Manana, Jinga             | Andrew Society of Society, New York, New York, |                                    | Â              |

26 After entering your message via email or text, click Send Message. (My apologies, the pointer is in the wrong spot, since I didn't want to send a live message to students.)

| D A MESSAGE TO 3 PEOPLE              |                                    |         | i                                           | mperso |
|--------------------------------------|------------------------------------|---------|---------------------------------------------|--------|
| E-mail Send Text                     |                                    | Reports |                                             |        |
| have 160 characters remaining of 160 | characters.<br>Cancel Send Message |         |                                             |        |
| ATEGORY                              | COURSE(S)                          | \$      | Actions I want to Issue a Concern/High-five |        |
| 229991                               | 1. Comp                            |         | Upload Profile Picture                      |        |